## Customize a Referral Tracking Link URL %

This article applies to:

By default, referral tracking links use your Max Classic account app name as the base URL: https://iuejl33.isrefer.com/go/training/jordanh. You can override this default prefix with a custom prefix by following the steps below:

- Start by copying the code at the bottom of this article and paste it into a text editor (e.g. Notepad.) This code is also found in your Max Classic account. To located it navigate to CRM > Settings > Referral Partner Settings > Referral Partner Defaults.
- 2. Edit the code to match your app name (bolded in the code below).
- 3. Save the file with a .html extension (e.g. referral.html.)
- 4. Log on to your hosting administration panel; e.g., GoDaddy, to upload the file to server connected to the custom URL; e.g., homerunhouse.com. This creates a web page URL that looks something like this: http://homerunhouse.com/referral.html
  - Note: Your website administrator may need to help you with this step. You can send your webmaster the code as an email attachment.
- Log back into Max Classic and navigate to CRM > Settings > Referral Partner Settings > Referral Partner Defaults.
- In the Tracking section, enter the URL from #4 into the custom referral partner link URL field; e.g., http://homerunhouse.com/referral.html
- 7. Click Save. This will update all redirect links for your affiliates.